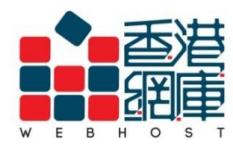

Unit A-D, 6/F, Wing Cheung Industrial Building No. 109 How Ming Street, Kwun Tong, Kowloon Tel : (852) 3575 1888 Fax: (852) 2540 7463 www.webhost.com.hk service@webhost.com.hk

How to setup an email account in Microsoft Outlook 2016:

1. Select <FILE>

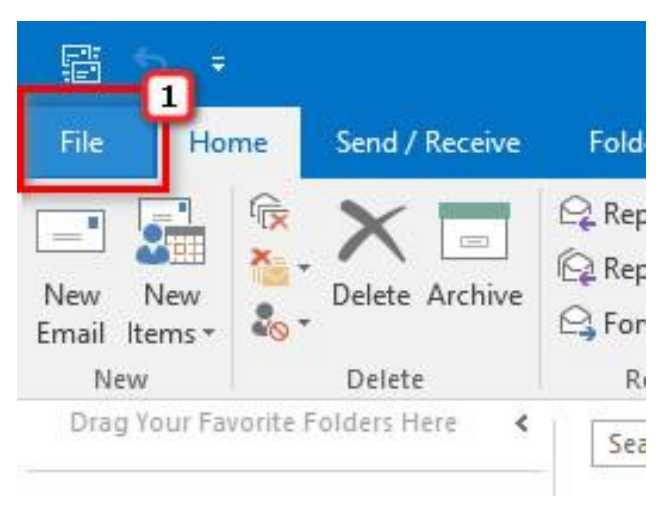

- 2. Select <Info>
- 3. Click <Add Account>

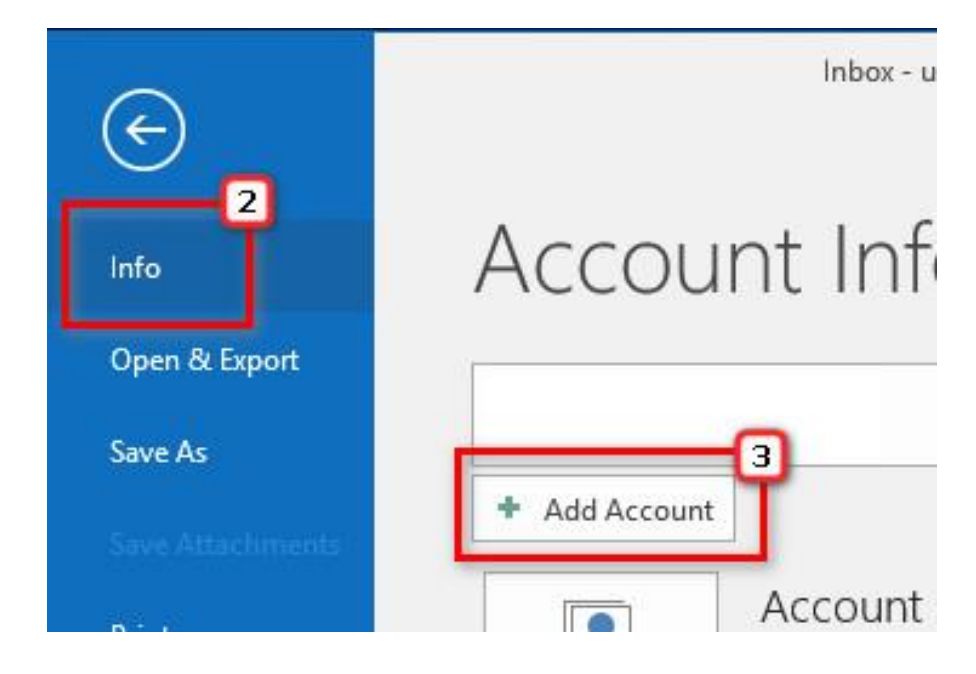

Last Updated: 2018/05/30

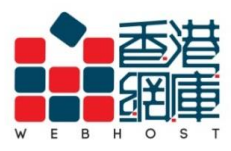

Unit A-D, 6/F, Wing Cheung Industrial Building No. 109 How Ming Street, Kwun Tong, Kowloon Tel : (852) 3575 1888 Fax: (852) 2540 7463 service@webhost.com.hk www.webhost.com.hk

- 4. Enter your email address (e.g. user@example.com)
- 5. Click <Advanced options>
- 6. Tick <Let me set up my account manually>
- 7. Click <Connect>

|                                                                                             | × |
|---------------------------------------------------------------------------------------------|---|
| Welcome to Outlook                                                                          |   |
| Enter an email address to add your account.                                                 |   |
| Advanced options<br>Advanced options<br>V Let me set up my account manually<br>Connect<br>7 |   |

8. Select < IMAP>

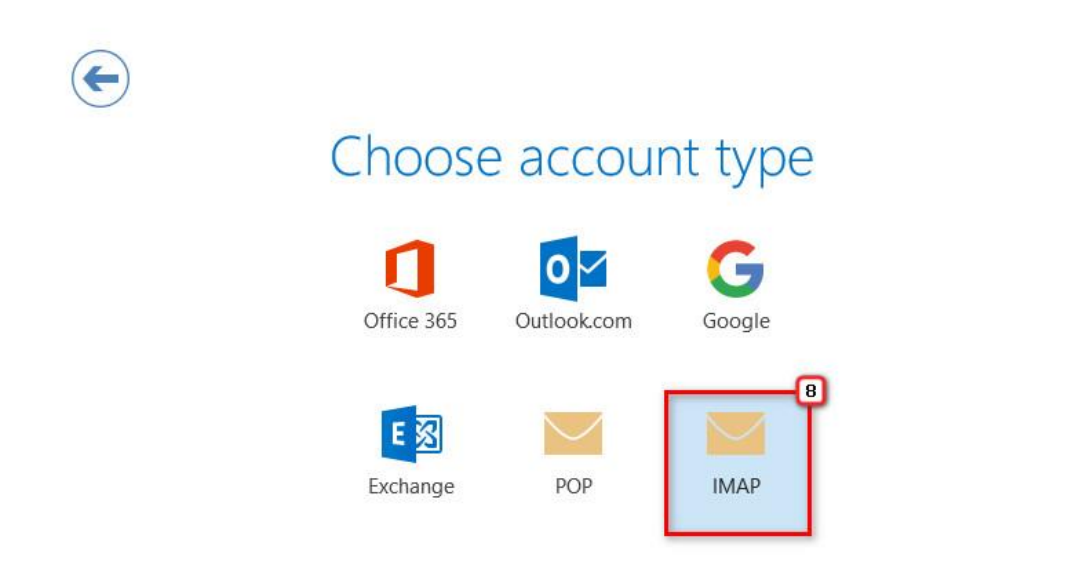

Microsoft\_Outlook\_2016\_Setup\_Manual\_SpecialPort1025\_ENG\_WH

Last Updated: 2018/05/30

 $\times$ 

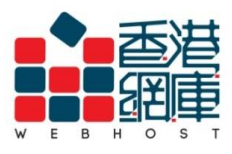

## 9. Incoming mail server: Enter <Domain without 'dot'> .securemail.hk

(e.g. examplecom.securemail.hk)

- 10. Port: Enter <993>
- 11. Encryption method: Select <SSL/TLS>

## 12. Outgoing mail server: Enter <wh.1025.hk>

- **13. Port**: Enter <**1025**>
- 14. Click <Connect>

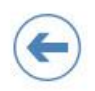

IMAP Account Settings for examplecom.securemail.hk (Not you?) Incoming mail q 10 Server examplecom.securemail.hk Port 993 Encryption method SSL/TLS 11 Require logon using Secure Password Authentication (SPA) Outgoing mail 12 13 Server wh.1025.hk Port 1,025 None \* Encryption method Require logon using Secure Password Authentication (SPA) Connect

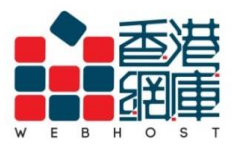

Unit A-D, 6/F, Wing Cheung Industrial Building No. 109 How Ming Street, Kwun Tong, Kowloon Tel : (852) 3575 1888 Fax: (852) 2540 7463 www.webhost.com.hk service@webhost.com.hk

## 15. Password: Enter your email password

## **16.** Click **<OK>**

| Fr<br>Se<br>Us<br>Pa | Enter your u | ser name and password for the following server. |
|----------------------|--------------|-------------------------------------------------|
|                      | Server       | examplecom.securemail.hk                        |
|                      | User Name:   | user@example.com                                |
|                      | Password:    | *******                                         |
|                      | Save this    | password in your password list                  |

17. Click <**OK**>

Adding user@example.com Account setup is complete

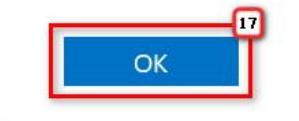

Set up Outlook Mobile on my phone, too

18. Finish

- End -

Microsoft\_Outlook\_2016\_Setup\_Manual\_SpecialPort1025\_ENG\_WH Page 4/4 Last Updated: 2018/05/30

×